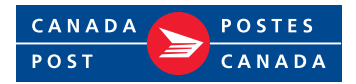

## New process for accessing Talent Zone

Learning Zone has been renamed to Talent Zone and is now accessible to all employees when they sign into Intrapost. Instructions for accessing the new Talent Zone are below.

| mobiles ou sur des moteurs de recherche autres qu'internet Explorer 1.<br>intrapost / If you experience any login difficuit<br>intraposte Si vous éprouvez des difficuités le<br>Si vous éprouvez des difficuités le                                                                                                    | Ties, please contact the Canada Post<br>rs de l'ouverture de l'application,                                                                                                    |
|----------------------------------------------------------------------------------------------------|----------------------------------------------------------------------------------------------------|
| User ID can be found on your pay<br>statement beside your Employee ID.<br>L'ID utilisateur se trouve sur vote builetin<br>de pale à côté de vote ID d'employé.<br>User ID / ID utilisateur<br>experience en entre en entre participation en entre participation entre entre participation entre entre participation entre entre participation entre entre participation entre entre participation entre entre participation entre entre participation entre entre participation entre entre participation entre entre participation entre entre participation entre entre participation entre entre participation entre entre entre participation entre entre participation entre entre entre entre participation entre entre entre entre entre entre en | Salistance de Postes Canada au<br>Canada Amo Consention to rengiores au<br>Amora Amora de Consention de Consenti Amora<br>Unitorizar que a consenta transformation de<br>escalar al Amora de Canada (1974) en las de<br>rescalar la Amora de Canada (1974) en las de<br>rescalar la Amora de Canada (1974) en las de<br>rescalar la Amora de Canada (1974) en las de<br>rescalar la Amora de La Amora de Las de<br>rescalar la Amora de La Amora de Las de<br>rescalar la Amora de Las de Las de<br>rescalar la Amora de Las de Las de<br>rescalar la Amora de Las de Las de<br>rescalar la Amora de Las de Las de<br>rescalar la Amora de Las de Las de<br>rescalar la Amora de Las de Las de<br>rescalar la Amora de Las de Las de<br>rescalar la Amora de Las de Las de<br>rescalar la Amora de<br>rescalar de<br>rescalar d |
| Access and contraction of the service of the service of the s                     | a construction of the second second secon                                                                                                    |

## For employees with a corporate computer

- **1.** Login to Intrapost as you normally would from one of the following browsers: Microsoft Edge or Google Chrome.
- **2.** Click on MySAP.
- **3.** Click on Employee Self Service and enter your login information.

| canada Postes<br>Post Canada MyS                                                           | SAP                                                                                                    |                                                        |                             | SAP Support                     | Contact Us   C                                                                    |                                                                                                    |                                                                                       |                  |  |
|--------------------------------------------------------------------------------------------|----------------------------------------------------------------------------------------------------|--------------------------------------------------------|-----------------------------|---------------------------------|-----------------------------------------------------------------------------------|----------------------------------------------------------------------------------------------------|---------------------------------------------------------------------------------------|------------------|--|
| Home Employee Self Serve IT Online<br>Overview Personal Information e                      | e intrapost Collaboration Sale<br>epost Benefits Time Managem                                                                                                    | es Zone Serv ce Zone DIA<br>ient Career: Talent Zone / | praicale Bay and Componenti | nn Inguiriae                    | _                                                                                 | -                                                                                                    |                                                                                       |                  |  |
| Corporate Directory  People Intrapost Search Related Links Accessifit Centre Centre Centre | Click an image below for direct acc<br>PERSONAL<br>INFORMATION<br>PERSONAL<br>PERSONAL<br>PERSON | es to the system.                                      | About Canada Post ~ You     | St<br>at Canada Post ~ Resource | s v Marketplace v Inv                                                             | Français<br>ternal services ~ Tools ~                                                                                            | Sign in<br>Ottawa 🗞 2* 🚥                                                              | 2<br>2<br>2<br>2 |  |
|                                                                                            | CAREERS 20                                                                                                    | YE PENSION                                             | SuperVISION                 | My Transactions                 | Travel and expenses                                                               | Sales Zone                                                                                                    | Service Zone                                                                          | <br>€            |  |
|                                                                                            |                                                                                                    |                                                        | Jobs and More               | E f<br>Duest Wireless Working   | Premotely     WebM     Corpor     2021/02/24     Canada     VebM     Wthile ve ke | tail • Boardroom Bo<br>rate messages<br>4<br>Post sends free postcard<br>New CEO Update and vid<br>eep our distance to fight the | ker Forms<br>s to every home in the<br>ec explain why<br>spread of COVID-19, straying |                  |  |

**4.** To access Talent Zone, click the 'Talent Zone' link found either on the MySAP page or on the – Employee Self Service page.

You will no longer be re-directed to a separate landing page. Access to Talent Zone is now automatically granted after signing into Intrapost.

**5.** Enter your login information again.

| ratest ≥ distant<br>Test Second Home ▼<br>Test                   | Q. Search for actions or people V 🗘 👂 📲 |
|------------------------------------------------------------------|-----------------------------------------|
| Take Courses                                                     |                                         |
| and A Courses 3 Oversion                                         |                                         |
| My News                                                          |                                         |
| $\mathbb{Q}$                                                     |                                         |
| Work Leation<br>Cás e wire prefind work<br>keation               |                                         |
| My Learning - PLEASE DISCONNECT FROM VPN TO ACCESS YOUR LEARNING |                                         |
| LEARNING   ZONE DE LA<br>ZONE   FORMATION >                      |                                         |

**6.** You can now access all resources such as Talent Zone modules and employee Talent Profiles as you normally would.